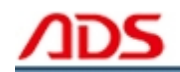

# ADS1806 User manual

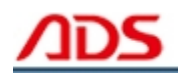

Dear user,

Thank you for purchasing ADS1806 (Automotive Scan Tool 4 In 1). This manual (Android version) contains usage and after service, please read it carefully before using.

# CONTENT

| I.   | Software Installation | 01 |
|------|-----------------------|----|
| II.  | Software Registration | 07 |
| III. | Software Upgrade      | 11 |
| IV.  | Testing Instruction   | 11 |
| [ A  | fter Service ]        | 16 |

Note: ADS1806 is a 4 in 1 scan tool for OBD2, VW, TOYOTA & HYUNDAI.

#### I. Software Installation

#### 1. Software download

Put software into mobile phone from CD or download software from internet.
1) Put CD into CD-ROM of your PC or Laptop, open it and copy file named "APK" into memory card of mobile phone;
2) Download software from website:

**Steps 1:** Open IE Explorer and visit: <u>http://english.adsscan.com</u> with your PC or Android Mobile phone (Figure-01).

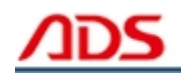

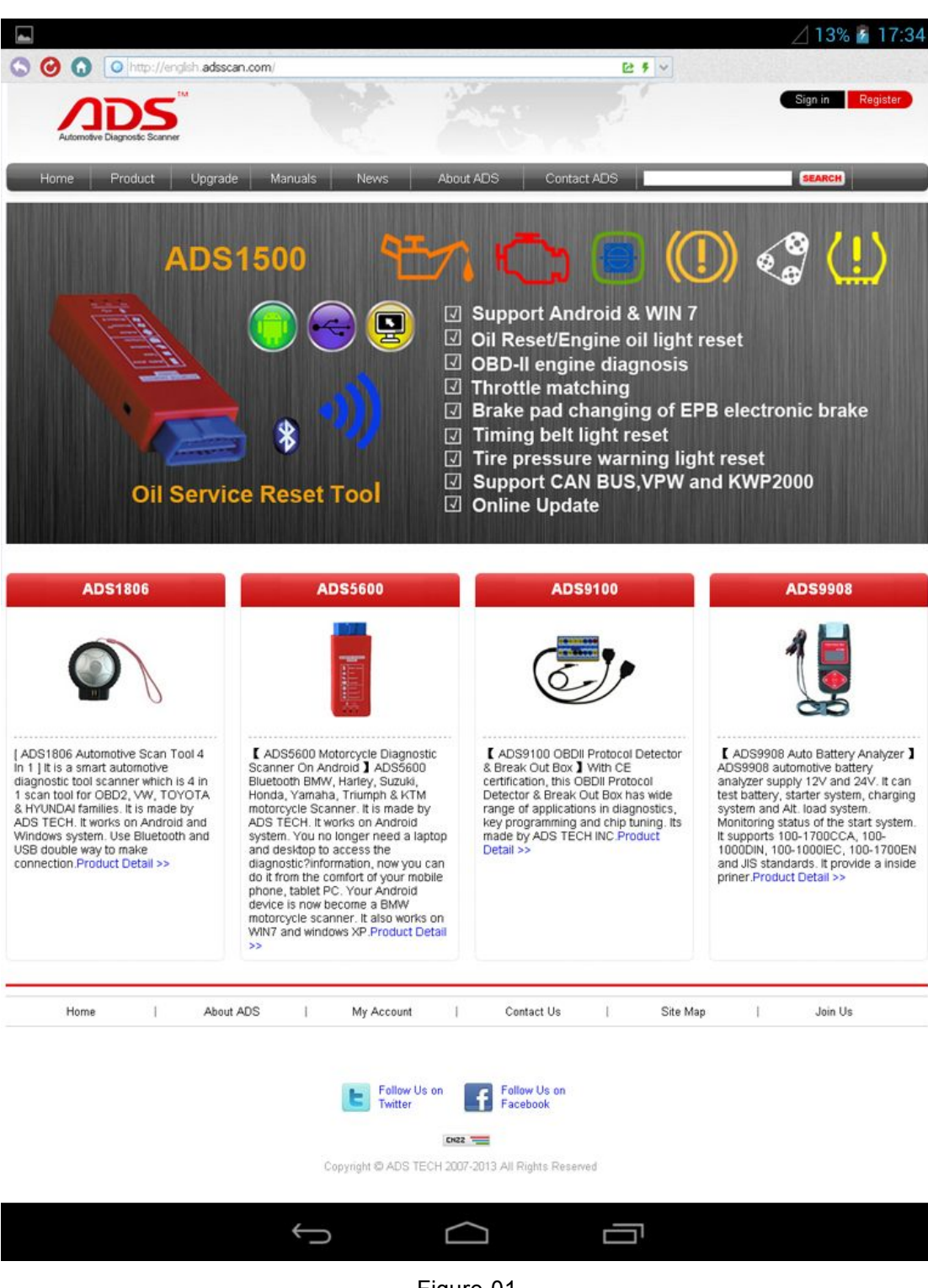

Figure-01

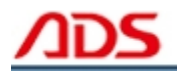

**Steps 2:** Click the "Upgrade" interface and download the "APK" software into your PC or Android Mobile phone.

| Automot          | IDS<br>ive Diagnostic Scanne | TM<br>I                           |         |                   | A Real    |                     | Sign in Rea       |
|------------------|------------------------------|-----------------------------------|---------|-------------------|-----------|---------------------|-------------------|
| Home             | Product                      | Upgrade                           | Manuals | News              | About ADS | Contact ADS         | SEARCH            |
| Auto Diag Series |                              | tto Diag Series Motor Diag Series |         | Truck Diag Series |           | Other Tester Series | Diag Cable Series |
| = ADS16          | 00                           | = ADS56                           | 500     | = ADS             | 3100      | = ADS7100           | = ADS3500         |
| = ADS120         | 00                           | = ADS58                           | 301     |                   |           | = ADS7200           | = ADS3501         |
| = ADS110         | 00                           | = ADS58                           | 302     |                   |           |                     | = ADS3502         |
| = ADS150         | 00                           | = ADS58                           | 803     |                   |           |                     |                   |
| = ADS180         | 00                           | = ADS53                           | 301     |                   |           |                     |                   |
| = ADS1801        |                              | = ADS53                           | 302     |                   |           |                     |                   |
| = ADS1802        |                              | = ADS53                           | 303     |                   |           |                     |                   |
| = ADS18          | 03                           |                                   |         |                   |           |                     |                   |
| = ADS18          | )6                           |                                   |         |                   |           |                     |                   |

Figure-02

#### 2. Program installation

**Steps 1:** Find a program named "Files Manager" in your mobile phone.

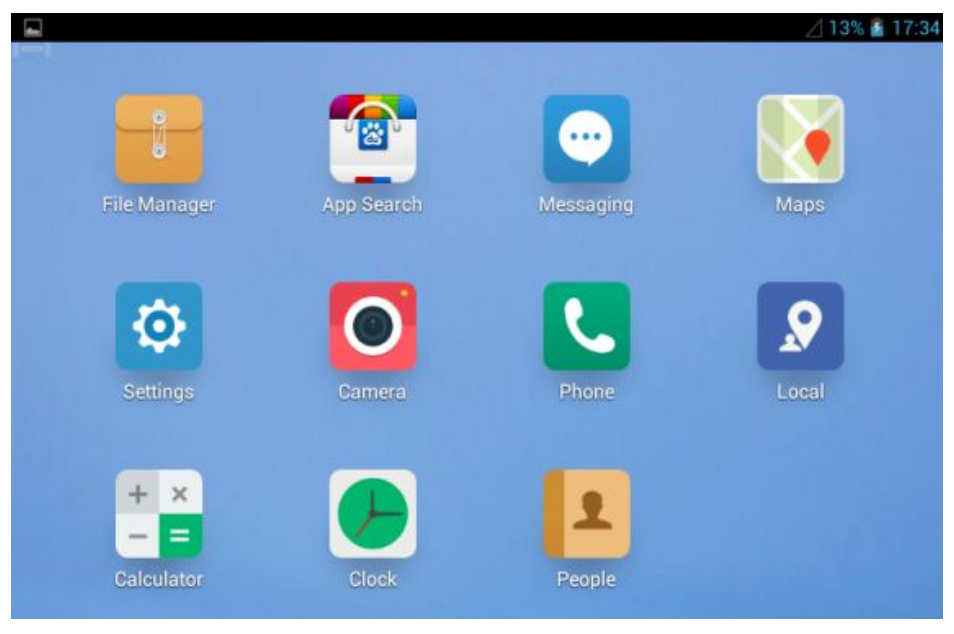

Figure-03

**Steps 2:** Open the Files Manager >>> USB storage >>> Download >>> and find out "ADS1806 Automotive Scan Tool 4 In 1.apk";

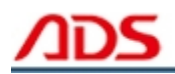

|                  | ⊿13% | 17:35          |
|------------------|------|----------------|
| 100 <sub>1</sub> | Q,   | ÷              |
|                  |      |                |
|                  |      | ⊿ 13%<br>E, Q, |

#### Figure-04

| USB storage                                                                                                    | <b>1</b> |                                                                                                    | ⊿ 13% i<br>Q | 17:34 |
|----------------------------------------------------------------------------------------------------|----------|----------------------------------------------------------------------------------------------------|--------------|-------|
| CIM                                                                                                    |          |                                                                                                    |              |       |
| Comments                                                                                                    |          |                                                                                                    |              |       |
| Company Company Compan |          |                                                                                                    |              |       |
| 🔁 googleota                                                                                                    |          |                                                                                                    |              |       |
| KingsoftOffice                                                                                                    |          |                                                                                                    |              |       |
| Figure-05                                                                                                    |          |                                                                                                    |              |       |
|                                                                                                    |          |                                                                                                    | 112%         | 17:24 |
| USB storage Download                                                                                                    | <b>1</b> | in the second second se | 9            |       |
| ADS1806 Automotive Scan Tool 4 In 1.apk<br>Size 18.31 MB                                                                                                    |          |                                                                                                    |              |       |

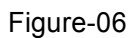

**Steps 3:** click and it will display the interface as Figure-07, click the "Install" button and start to install.

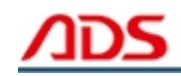

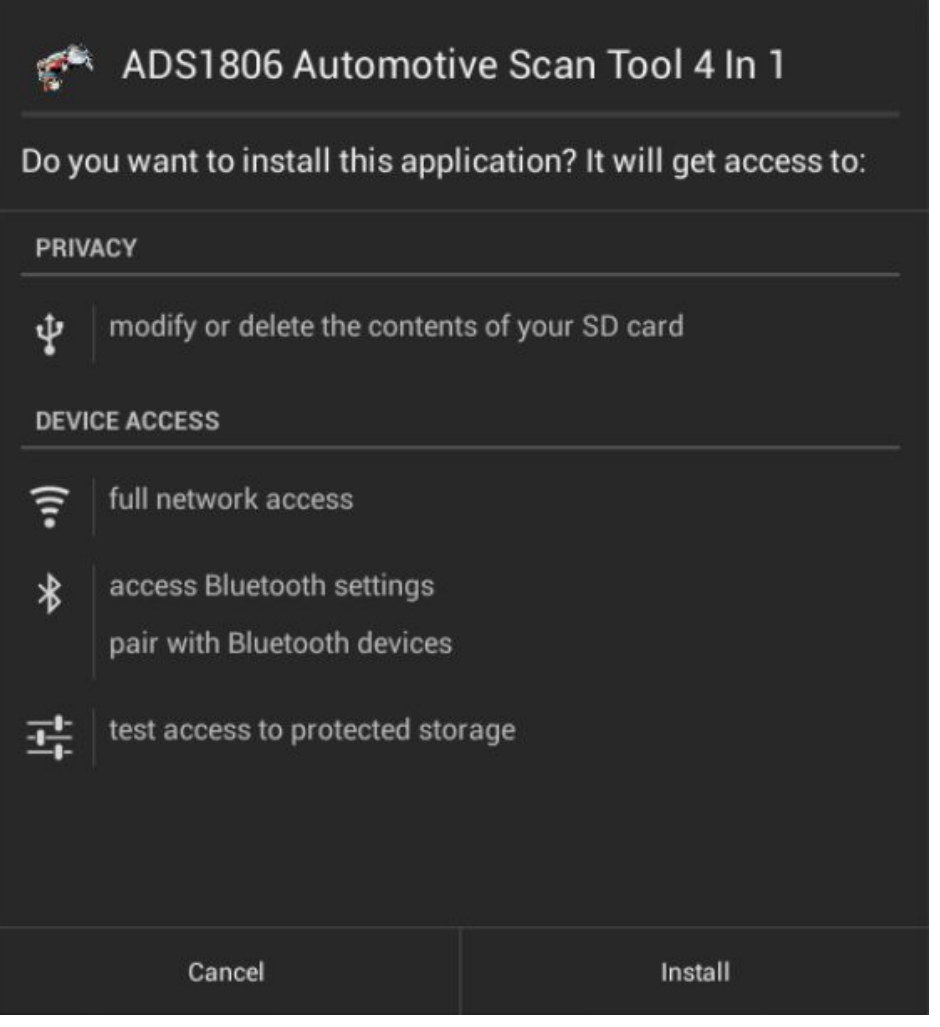

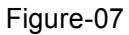

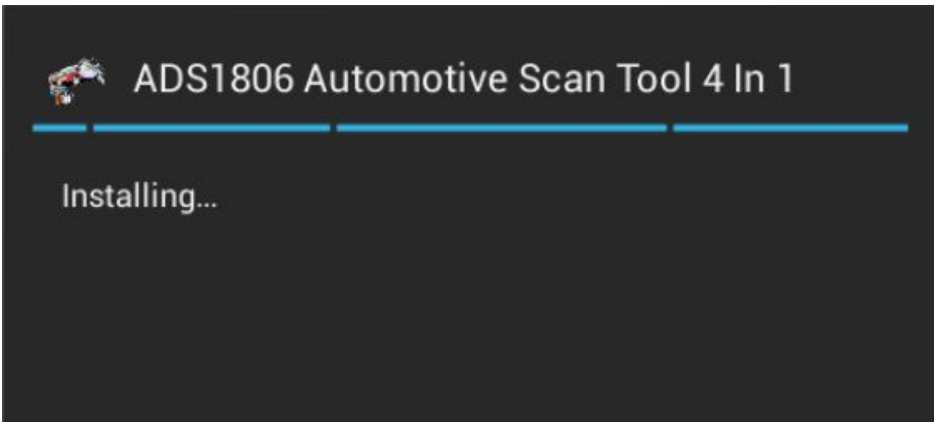

Figure-08

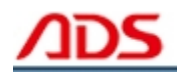

Steps 4: After complete installation, it will display "Application installed" :

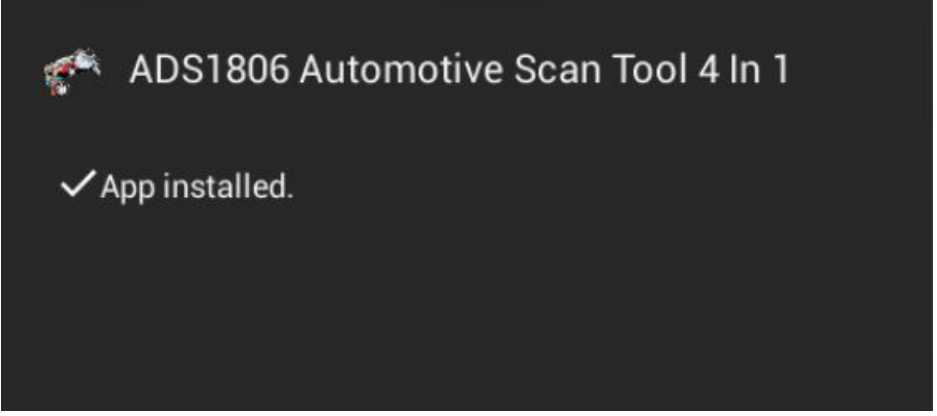

Figure-09

**Steps 5:** Then the "ADS1806 Automotive Scan Tool 4 In 1" software icon will display on the application program interface (Figure-10).

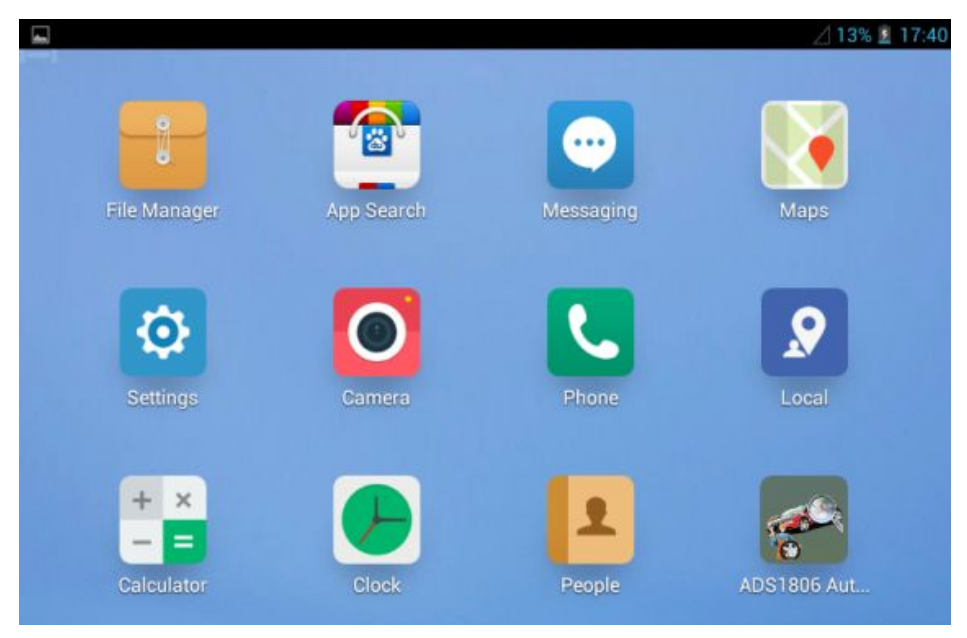

Figure-10

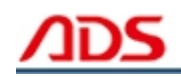

### **II. Software Registration**

Note: So far, ADS1806 Android version software needn't register and just connect with Bluetooth to use.

**Steps 1:** Connect the Diagnostic Device to your mobile phone and ensure that the Bluetooth Diagnostic Device power indicator lights, then the green light flash.

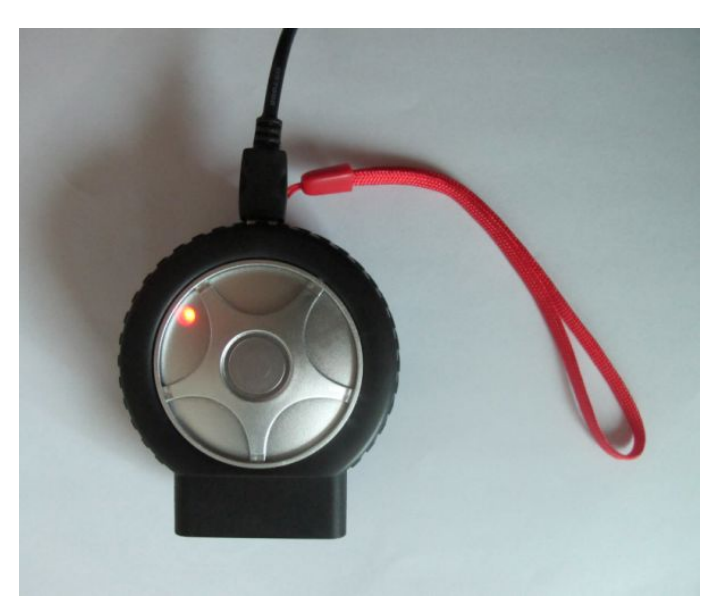

Figure-11

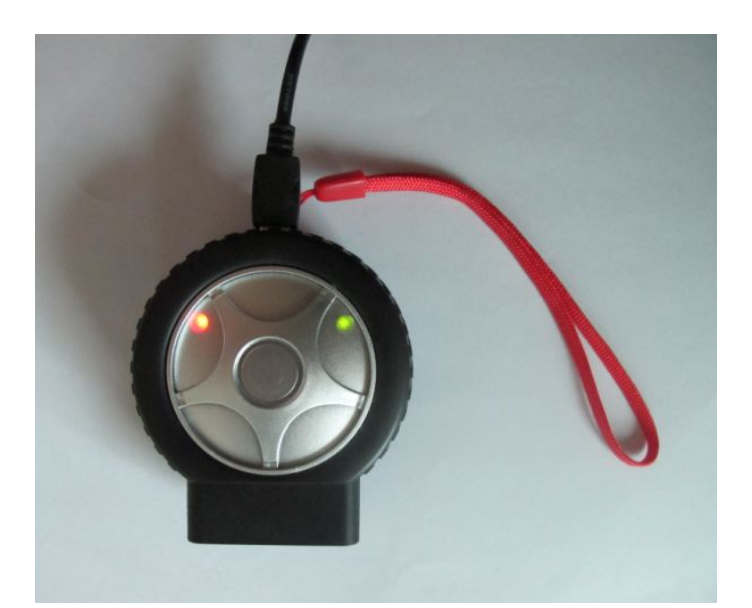

Figure-12

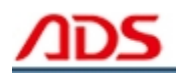

Steps 2: Open mobile phone and enter Settings:

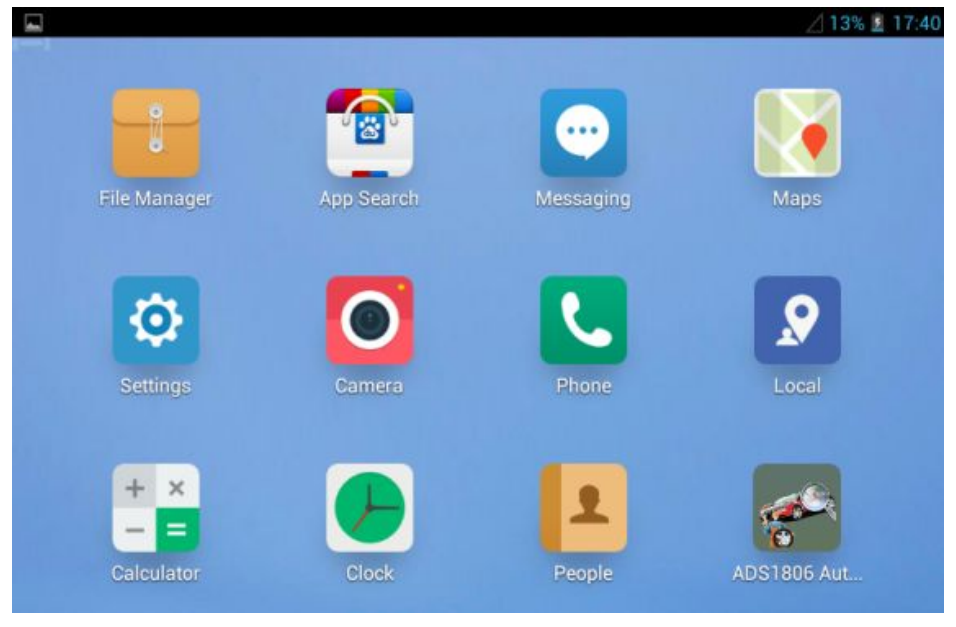

Figure-13

Steps 3: Open the Bluetooth and scan for the device:

|                     | ⊿ 13% ፪ 17:40    |
|---------------------|------------------|
| Settings            |                  |
| WIRELESS & NETWORKS | SIM management   |
| B SIM management    | SIM INFORMATION  |
| 🗢 Wi-Fi             |                  |
| 8 Bluetooth O       | DEFAULT SETTINGS |
| 🕚 Data usage        | Data connection  |
| More                | GENERAL SETTINGS |
| DEVICE              |                  |
| + Audio profiles    |                  |
| Display             |                  |

Figure-14

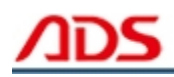

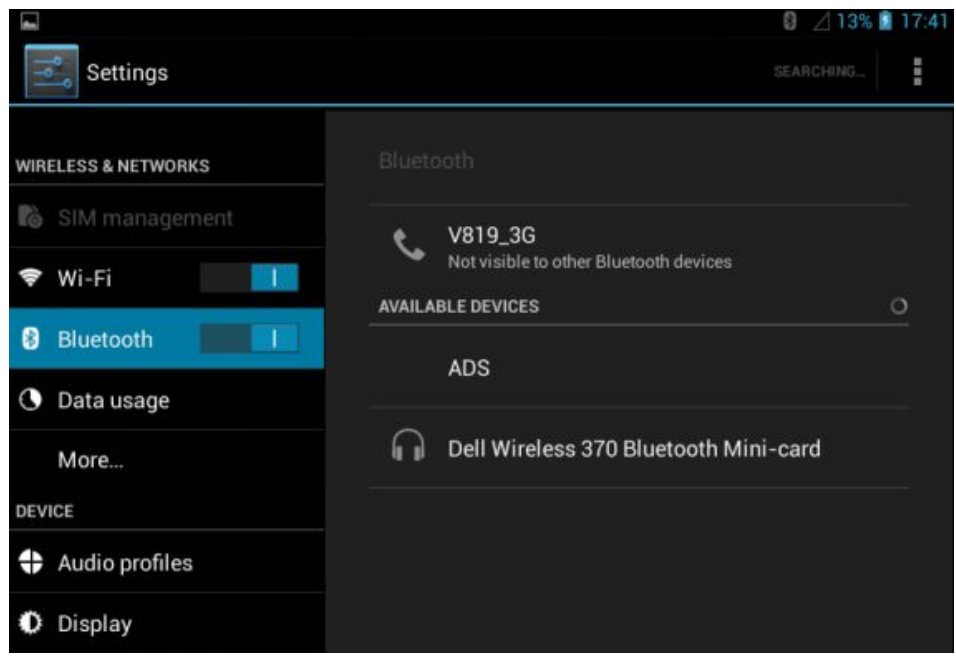

Figure-15

**Steps 4:** You will find ADS device and click it to pair with ADS device, the Passwords is 1234 or may be 0000.

|                     |        | 8 🔟 13% 📓                              | 17:41 |
|---------------------|--------|----------------------------------------|-------|
| Settings            |        | SEARCH FOR DEVICES                     |       |
| WIRELESS & NETWORKS |        |                                        |       |
| 🐻 SIM management    |        | V819_3G                                |       |
| 🗢 Wi-Fi             | ~      | Not visible to other Bluetooth devices |       |
|                     | AVAILA | BLE DEVICES                            |       |
| Bluetooth           |        |                                        |       |
| O Data usage        |        |                                        |       |
| More                | A      | Dell Wireless 370 Bluetooth Mini-card  |       |
| DEVICE              |        |                                        |       |
| + Audio profiles    |        |                                        |       |
| Display             |        |                                        |       |

Figure-16

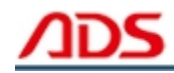

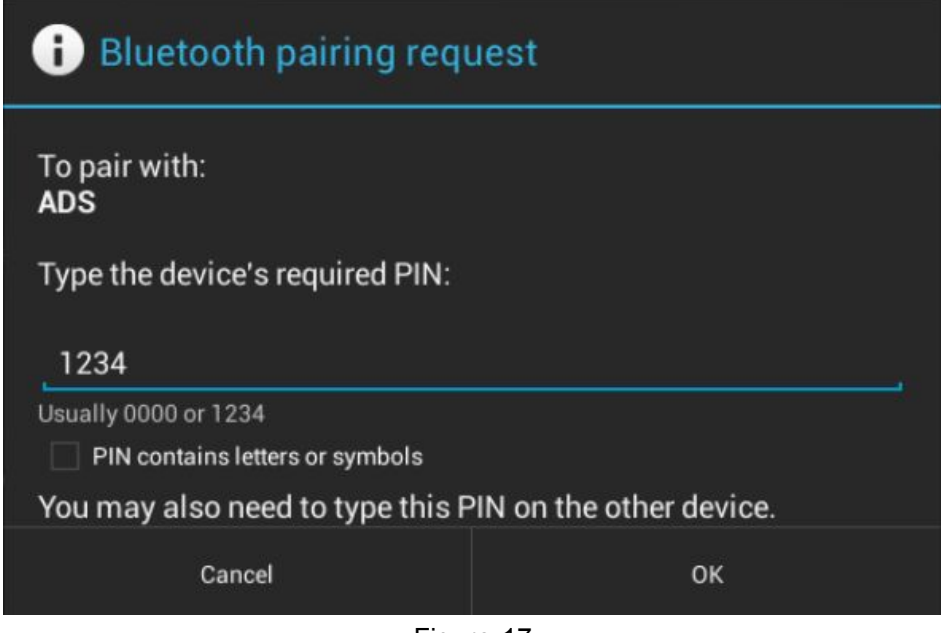

Figure-17

Steps 5: ADS device has been paired, then you can test directly.

|                     | 0                                             | / 13% 📓 17:42 |
|---------------------|-----------------------------------------------|---------------|
| Settings            | SEARCH FO                                     | R DEVICES     |
| WIRELESS & NETWORKS |                                               |               |
| 🗋 SIM management    | • V819 3G                                     |               |
| 🗢 Wi-Fi             | Only visible to paired devices PAIRED DEVICES |               |
| 8 Bluetooth         |                                               |               |
| O Data usage        | ADS<br>AVAILABLE DEVICES                      | <u>47</u>     |
| More                |                                               | 5.7°          |
| DEVICE              | I Dell Wireless 370 Bluetooth Mini-ca         | ard           |
| + Audio profiles    |                                               |               |
| Display             |                                               |               |

Figure-18

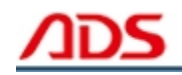

## III. Software Upgrade

Open IE Explorer and visit: <u>http://english.adsscan.com</u>, click the "Upgrade" interface and download the latest Android version software to reinstall.

|                  |         |         |            | -     |             |                     |                   |
|------------------|---------|---------|------------|-------|-------------|---------------------|-------------------|
| lome             | Product | Upgrade | Manuals    | News  | About ADS   | Contact ADS         | SEARCH            |
| Auto Diag Series |         | Motor D | iag Series | Truck | Diag Series | Other Tester Series | Diag Cable Series |
| ADS160           | 00      | = ADS5  | 600        | = ADS | 33100       | = ADS7100           | = ADS3500         |
| ADS120           | 00      | = ADS5  | 801        |       |             | = ADS7200           | = ADS3501         |
| = ADS1100        |         | = ADS5  | 802        |       |             |                     | = ADS3502         |
| ADS150           | 00      | = ADS5  | B03        |       |             |                     |                   |
| ADS180           | 0       | = ADS5  | 301        |       |             |                     |                   |
| ADS180           | )1      | = ADS5  | 302        |       |             |                     |                   |
| = ADS1802        |         | = ADS5  | 303        |       |             |                     |                   |
| = ADS1803        |         |         |            |       |             |                     |                   |
| ADS180           | )6      |         |            |       |             |                     |                   |

Figure-19

# **IV. Testing Instruction**

**Steps 1:** Open your phone's software main interface and enter "ADS1806 Automotive Scan Tool 4" software .

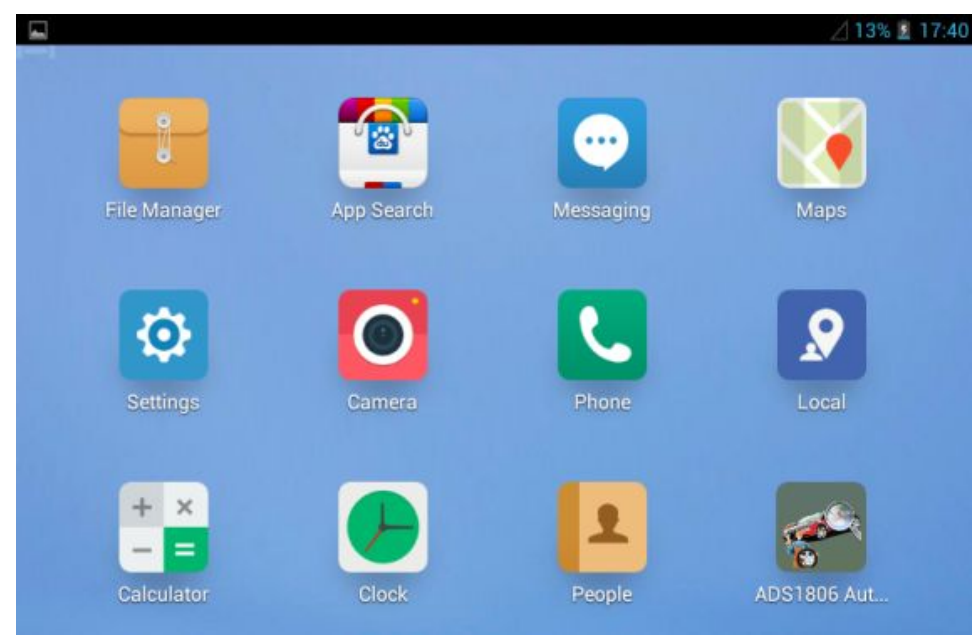

Figure-20

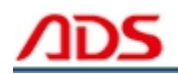

**Steps 2:** It will display interface of three titles as:

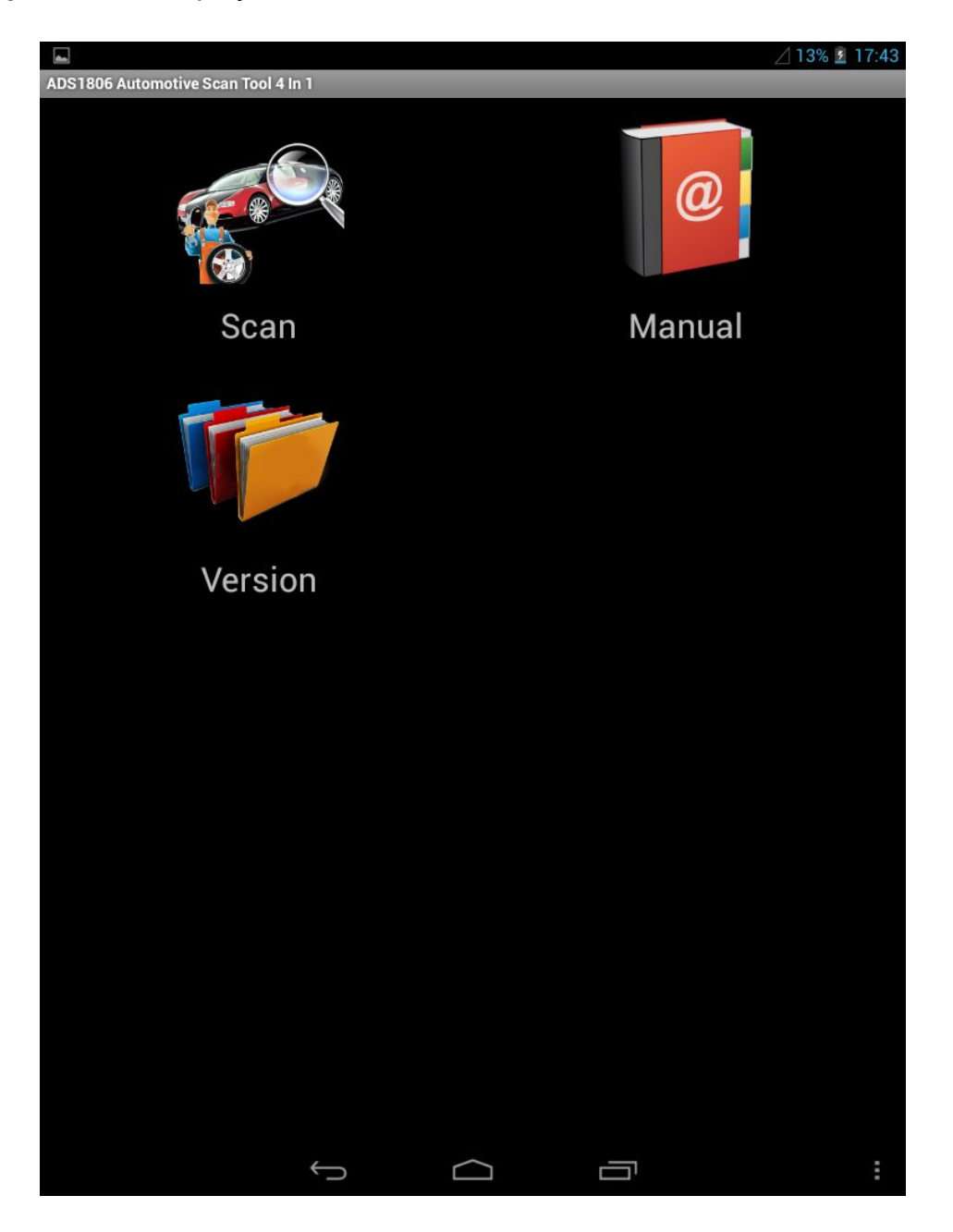

Figure-21

[ Scan ]: Car diagnostic testing into menu.

[Manual]: Equipment software installation and operation instructions.

[Version]: Wireless Bluetooth diagnostic instrument hardware and mobile phone testing software version information.

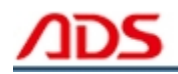

Steps 3: Choose SCAN and start to test as Figure :

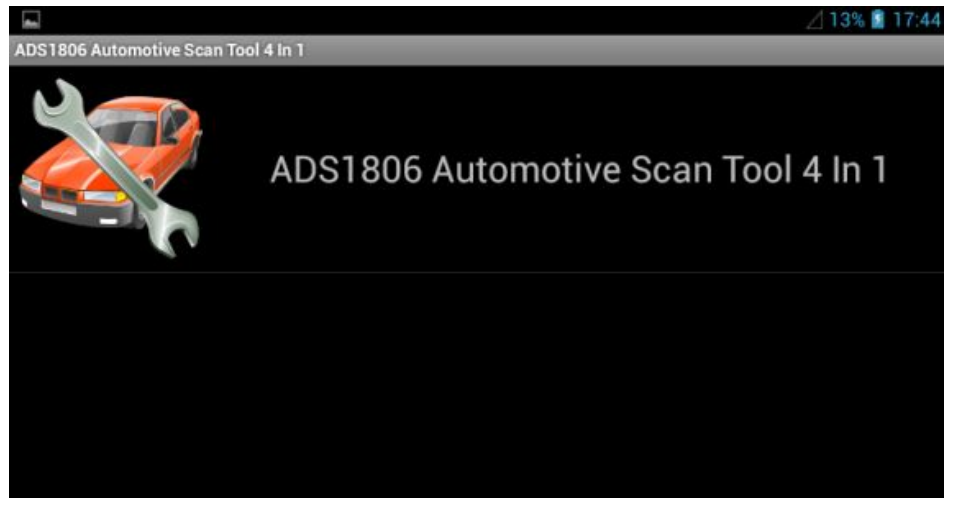

Figure-22

|                                     |              | 🖉 13% 📓 17:44 |
|-------------------------------------|--------------|---------------|
| ADS1806 Automotive Scan Tool 4 In 1 |              |               |
|                                     | VW           |               |
|                                     |              |               |
|                                     | ΤΟΥΟΤΑ       |               |
|                                     |              |               |
|                                     | HYUNDAI      |               |
| <u> </u>                            |              |               |
|                                     | OBDII/EOBDII |               |
|                                     |              |               |

Figure-23

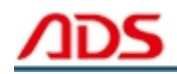

#### Here's OBDII/EOBDII Demo as follows:

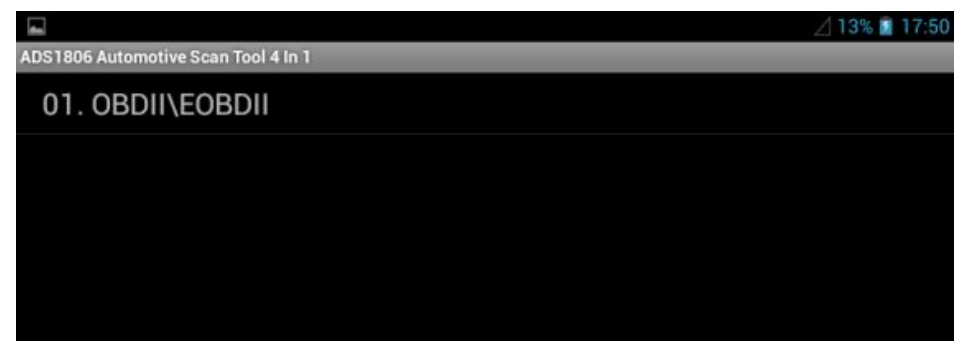

Figure-24

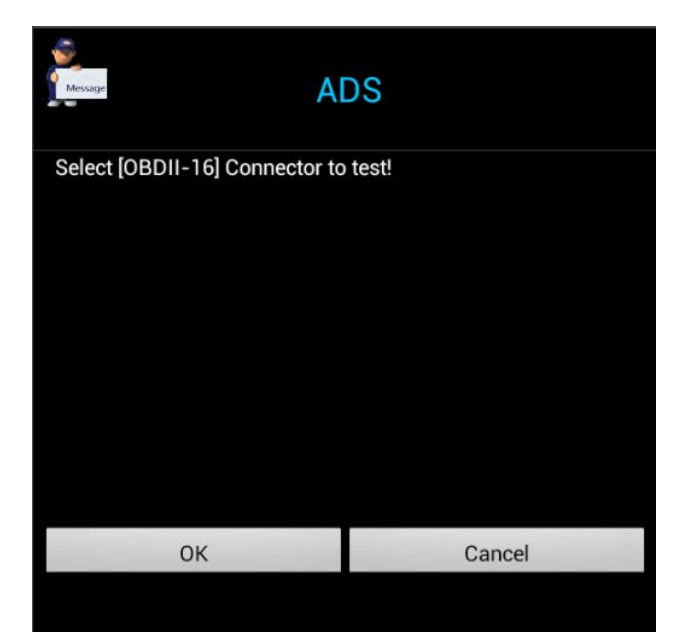

Figure-25

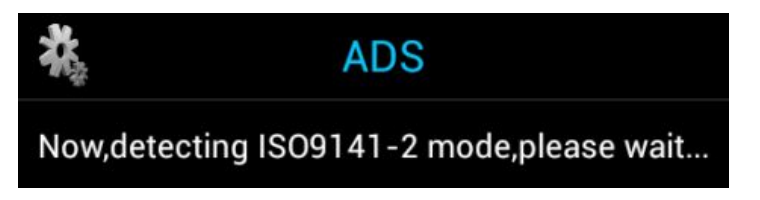

Figure-26

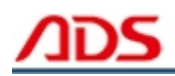

ADS

Now, detecting KWP2000 mode, please wait...

Figure-27

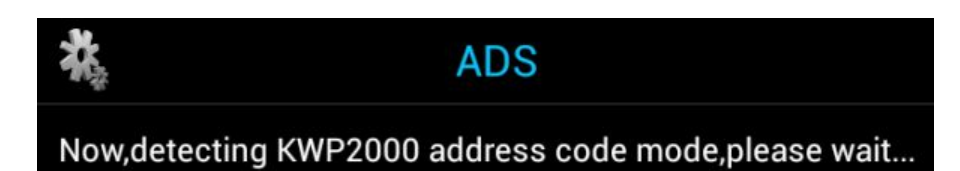

Figure-28

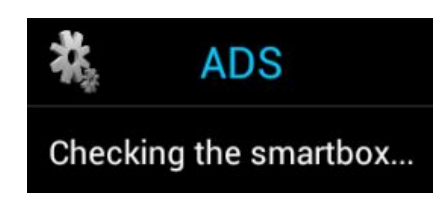

Figure-29

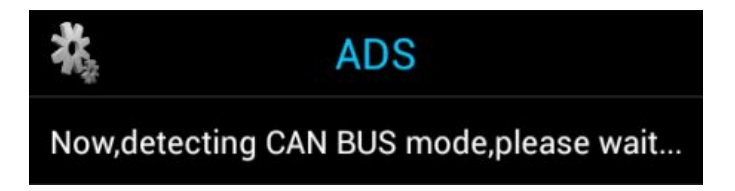

Figure-30

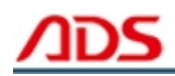

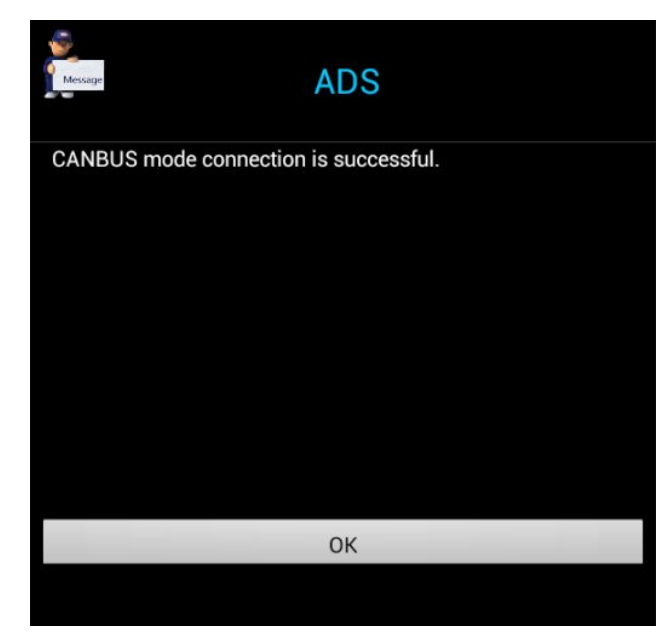

Figure-31

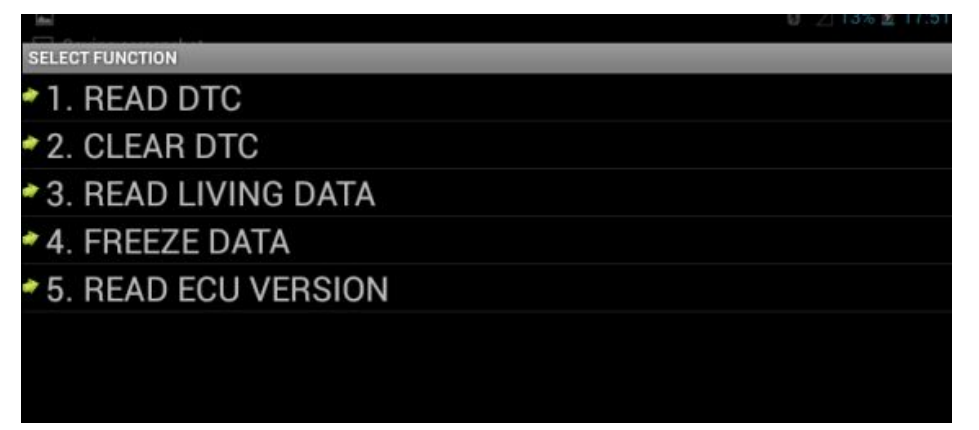

Figure-32

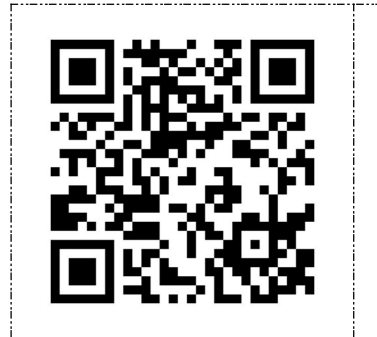

# [After Service]

- Warranty: Within one year.
- URL: http://english.adsscan.com
- Tel/Fax: +86-755-89368397
- E-mail: sales@adsscan.com